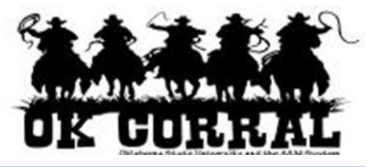

# In This Guide

- ✓ Selecting a hosted catalog supplier
- ✓ Searching a hosted catalog
- ✓ Selecting contracted items
  ✓ Creating a shopping cart

This guide demonstrates shopping from hosted catalogs. Hosted catalog suppliers provide University contract products and pricing via an electronic catalog hosted within the OK Corral.

The shopping experience with hosted catalogs has a consistent look and feel regardless of the supplier. The search criteria are the same, shopping carts look the same, and overall functionality is the same across suppliers.

It is recommended to order items via Showcased, Contract & Punch-out catalogs whenever possible to ensure you are receiving the University's contracted rates.

# Procedure

 From the Showcased & Contract Suppliers section of the OK Corral home page, select a supplier by clicking on the supplier's logo or name. (This guide illustrates SKC's hosted catalog.) Search for the item by entering keyword(s), and click the Search button.

| DK GURRAL                                                                                                    | y Shopper profile   logout<br>me/Shop Search for Catalog No. (SKU) ↓ Go                                         |   |  |  |  |
|----------------------------------------------------------------------------------------------------|----------------------------------------------------------------------------------------------------|---|--|--|--|
| home/shop favorites   fa                                                                                                    | orms   carts   history   document   settlement   more >> 💽 🗚                                                    |   |  |  |  |
| Shop       Everything       Go       advanced search         Go to: favorites   forms   non-catalog item   quick order       Browse: suppliers   categories   chemicals |                                                                                                    |   |  |  |  |
| Hello and welcome to the <b>OK Corral</b><br>Bulletin Board!<br>Click HERE for additional training guides,<br>tips and techniques, and FAQs.                            | Showcased & Contract Suppliers ?                                                                                |   |  |  |  |
| Action Items ?                                                                                                    | SKC Communication Products, Inc. view info       Punch-out       Search       thin cameral       Search       ? |   |  |  |  |
| Requisitions                                                                                                    | Lab Supplies                                                                                                    |   |  |  |  |
| Purchase Orders<br>Pending (3)<br>Recently Completed (3)                                                                                                    | Pither     Airgas.                                                                                              | Ŧ |  |  |  |

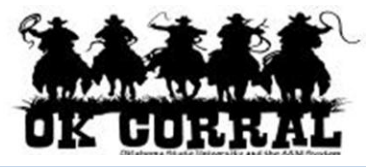

- 2. Locate the appropriate product/item and enter the **Quantity**.
- 3. Click the **Add to Cart** button.

| OK GURRAL                                                                                                    | Sally Shopper       profile   logout         Product Search - All       Search for Catalog No. (SKU)                                                                                                    | opper 02   0 item(s), 0.00 USD                                              |  |  |
|----------------------------------------------------------------------------------------------------|----------------------------------------------------------------------------------------------------|-----------------------------------------------------------------------------|--|--|
| home/shop favorites                                                                                                    | forms   carts   history   document   settlem                                                                                                    | ent   more >>                                                               |  |  |
| Shop       Everything       Ithin camera       Go       advanced search         Go to: favorites   forms   non-catalog item   quick order       Browse: suppliers   categories   chemicals       Showing 1 - 2 of 2 results       Compare Selected: 0         Results for: Everything : SKC Communication Products, Inc. + thin camera       Showing 1 - 2 of 2 results       Compare Selected: 0 |                                                                                                    |                                                                             |  |  |
| Add Keywords ?<br>Go<br>Filter Results ?<br>By Supplier                                                                                                    | Results per page 200  Sort by: Best Match  Vaddio Thin Profile Camera Wall Mount EVI-D70 White from SKC Communication Products, Inc. Part Number VU 535-2000-205 Manufacturer Info 535-2000-205 - (Vaddio)   | Yage 1 of 1      ?      70.00 USD EA 1 Add to Cart ▼ add favorite   compare |  |  |
| Showing only results<br>matching:<br>SKC Communication Products,<br>Inc. (2)<br>By Category<br>Video and combination video                                                                                                    | Vaddio Think Profile Wall Mount For Lifesize Hd Camera         from SKC Communication       Products, Inc.         Part Number       VU 535-2000-222         Manufacturer Info       535-2000-222 - (Vaddio) | 150.00 USD<br>EA<br>1 Add to Cart ▼<br>add favorite   compare               |  |  |

4. Click the shopping cart link, located at the top of the page.

Alternate Navigation: You can also access your shopping cart by clicking on the **View Cart** link, located below **Add to Cart** button. Each will bring you to your active cart.

| OK FORRAL                                                                                                    | Sally Shopper profile   logout  <br>Product Search - All                                 | 2011-12-05 sally_shopper 02   1 item(s), 70.00 USD           Search for Catalog No. (SKU)        |  |  |  |
|----------------------------------------------------------------------------------------------------|------------------------------------------------------------------------------------------|--------------------------------------------------------------------------------------------------|--|--|--|
| home/shop favorites                                                                                                    | forms   carts   history                                                                  | document   settlement   more >>  AAA = search   2                                                |  |  |  |
| shop       settlement         Shop       Everything         Go to: favorites   forms   non-catalog item   quick order       Browse: suppliers   categories   chemicals         Results for:       Everything : SKC Communication Products, Inc. + thin camera       Showing 1 - 2 of 2 results |                                                                                          |                                                                                                  |  |  |  |
| Add Keywords ?                                                                                                    | Results per page 200 💌 Sort by: E                                                        | est Match 💌 🖉 Page 1 of 1 膨 💡                                                                    |  |  |  |
| Go                                                                                                    | Vaddio Thin Profile Camera Wa<br>from SKC Communication Product<br>Part Number VU 535-20 | Il Mount EVI-D70 White         70.00 USD           s, Inc.         EA           00-205         1 |  |  |  |
| Filter Results     ?       By Supplier       Showing only results                                                                                                    | Manufacturer Info 535-2000-<br>larger image                                              | 205 - (Vaddio)<br>add favorite   compare<br>1 item(s) added, view cart                           |  |  |  |

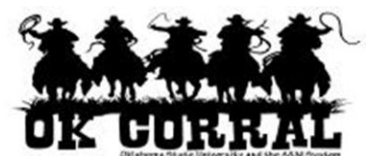

5. Enter a unique shopping cart **Name** (optional) and click the **update** button.

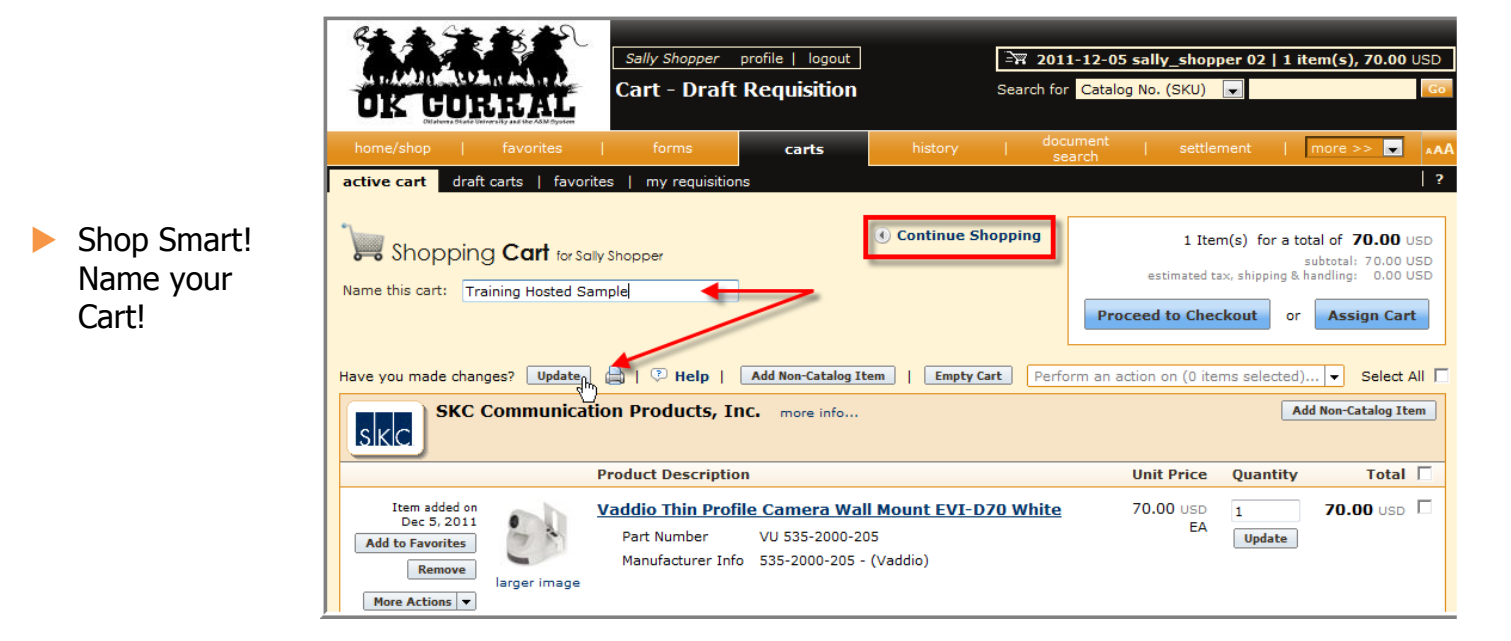

**Cart Name**: A default cart name, comprised of the following data is automatically assigned: **Create Date + User Name + Sequential Number.** 

For example: 2011-04-01 sallyshopper 03

You can accept the default name but it is <u>recommended</u> to enter a unique name which can be used later to easily identify or search for your shopping cart.

You have successfully added a hosted catalog item to your shopping cart.

# Your Next Step

To continue shopping, click the Continue Shopping link; otherwise refer to the following shopper or requester instructions.

#### Shoppers:

# See the **Assigning Shopping Carts**

Step-by-Step Guide, where you'll learn how to:

- ✓ Assign shopping carts
- ✓ Search for requesters
- ✓ Assign default requesters

# **Requesters**:

See the *Proceeding to Checkout* Step-by-Step Guide, where you'll learn how to:

- ✓ Add campus, shipping and billing information
- $\checkmark~$  Add accounting and commodity code
- ✓ Submit shopping carts as requisitions